### 【アレルノン食品ショッピングページ パスワード再設定方法】

弊社ホームページがリニューアルされました。

先日お送りいたしました、「アレルノン通信」でもお伝えしました通り、

「パスワードの再設定手続き」をお願いいたします。

下記手順に従って、「パスワードの再設定手続き」をお願いいたします。

プライバシー保護ならびにセキュリティの都合上、パスワードの引継と更新は弊社で行う ことができません。

お客様のセキュリティの向上にも効果的ですので、

大変お手数をお掛けし申し訳ありませんが、何卒よろしくお願いいたします。

ご不明・ご不安な点がございましたらお気軽にご連絡ください。

#### ■パスワード再設定の方法

1.アレルノンショッピングページより、ログインをクリックしてください。

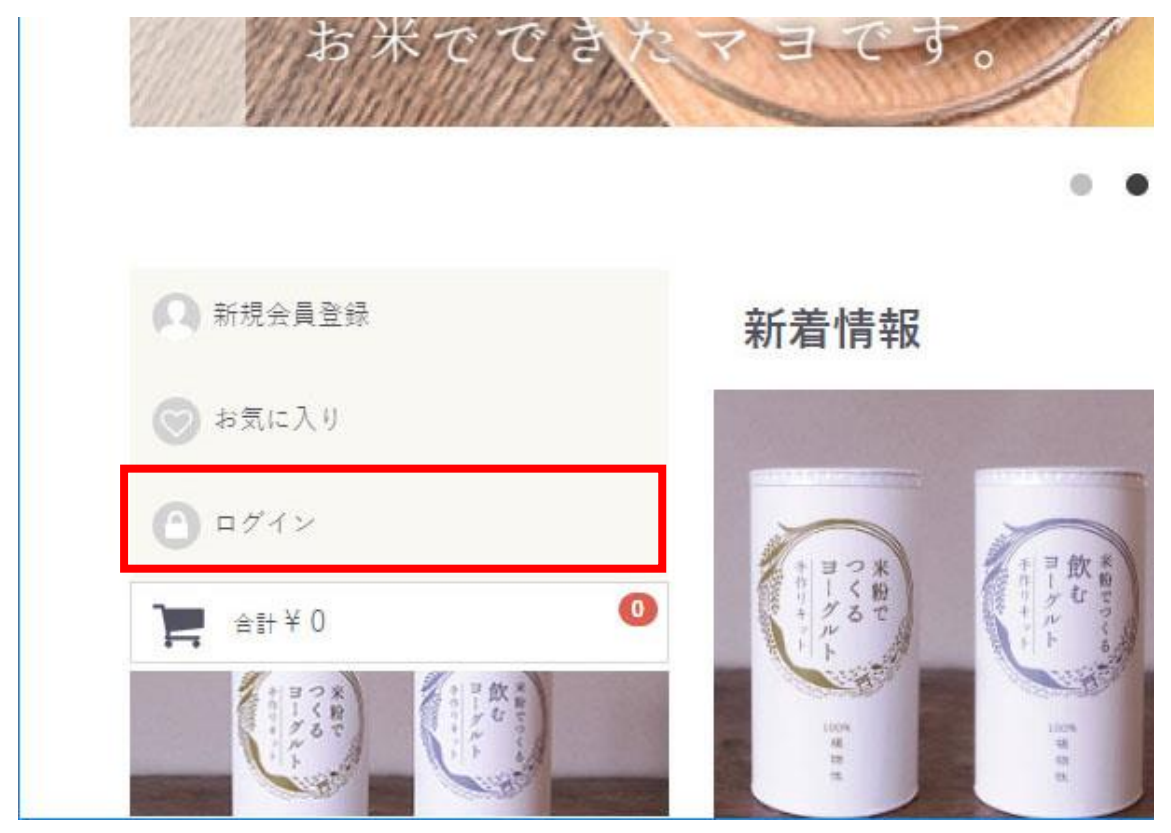

2.ログイン画面が表示されますので、「ログイン情報をお忘れですか」をクリックしてください。

| パスワー | F.  |  |
|------|-----|--|
|      |     |  |
|      |     |  |
| E    | グイン |  |
|      | -   |  |
|      |     |  |

3.パスワードの再発行ページでメールアドレスを入力し、次へをクリックしてください。 (メールアドレスは、アレルノン食品に登録済みのメールアドレスを入力してください。)

# パスワードの再発行

ご登録時のメールアドレスを入力して「次へ」ボタンをクリックしてください。

※新しくパスワードを発行いたしますので、お忘れになったパスワードはご利用できな くなります。

| メールアドレス 必須 | tanimoto@*****.jp |  |
|------------|-------------------|--|
|            | 次のページへ            |  |

4.「パスワード発行メールの送信 完了」ページが表示されます。

その後、入力されたメールアドレスに「[アレルノン食品] パスワード変更のご確認」という件名のメールが送信されます。

~メール本文 抜粋~

パスワードを変更するには下記 URL にアクセスしてください。 ※入力されたお客様の情報は SSL 暗号化通信により保護されます。 ※URL の有効期限は 10 分以内です。有効期限を過ぎますと URL は無効となりますので、 う一度最初から手続きを行ってください。

http://pre.allernon.jp/shop/forgot/reset/GSnYh16E83HQcgTW4266HOnjvQ3BQz3v

上記 URL にてパスワードを変更が完了いたしましたら 改めてご登録内容のご確認メールをお送り致します。

 $\sim \sim$ 

 $\sim \sim$ 

5.メールをご一読の上、記載されているURLにアクセスしてください。

6.「パスワード変更(完了)」画面が表示されます。 その後、入力されたメールアドレスに「[アレルノン食品]パスワード変更のお知らせ」という件名のメールが送信されます。

~メール本文 抜粋~

パスワードを変更いたしました。

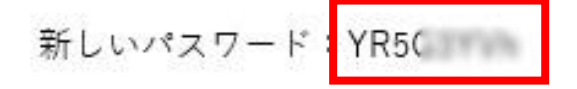

このパスワードは一時的なものですので、お早めにご変更下さい。

7.メール本文に、新しいパスワードが記載されております。

8.再びアレルノンショッピングページより、ログインをクリックし、 新しいパスワードでのログインを確認してください。

### ■パスワード変更の方法

1. 新しいパスワードは継続して使用可能ですが、任意のパスワードに変更可能です。

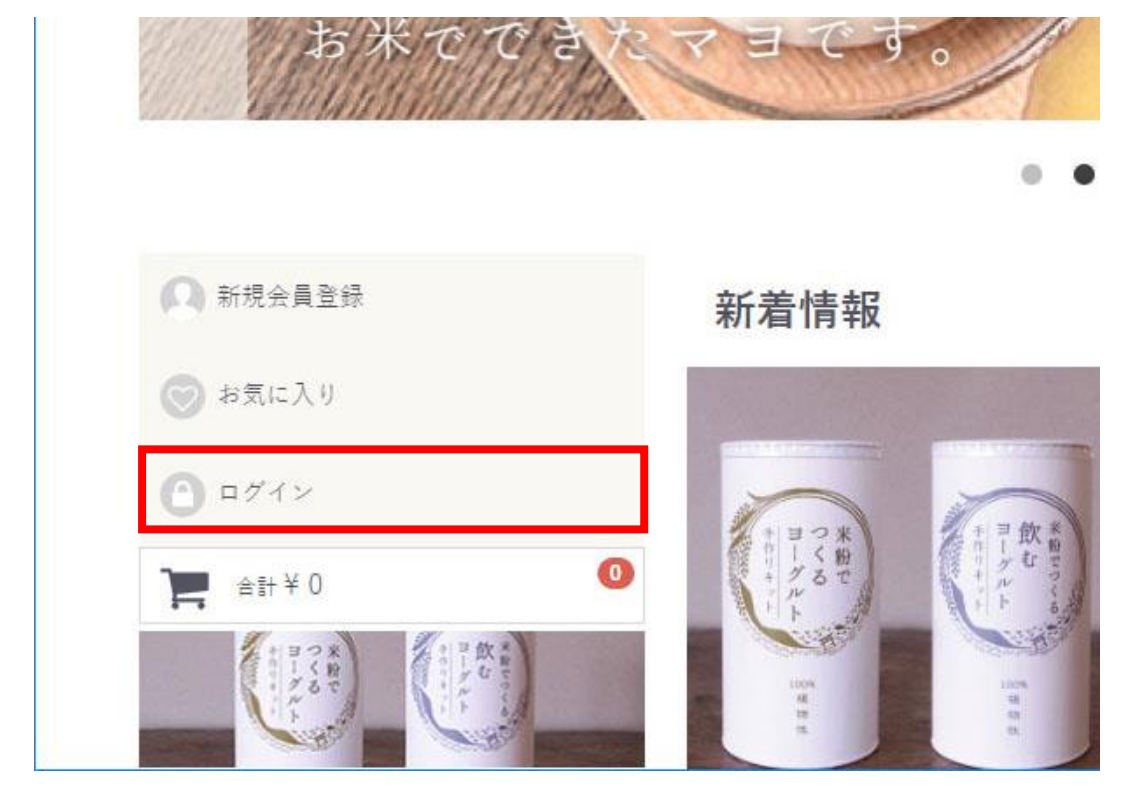

2.アレルノンショッピングページより、ログインをクリックし、ログインしてください。

3.ログイン後に表示される「マイページ」をクリックしてください。

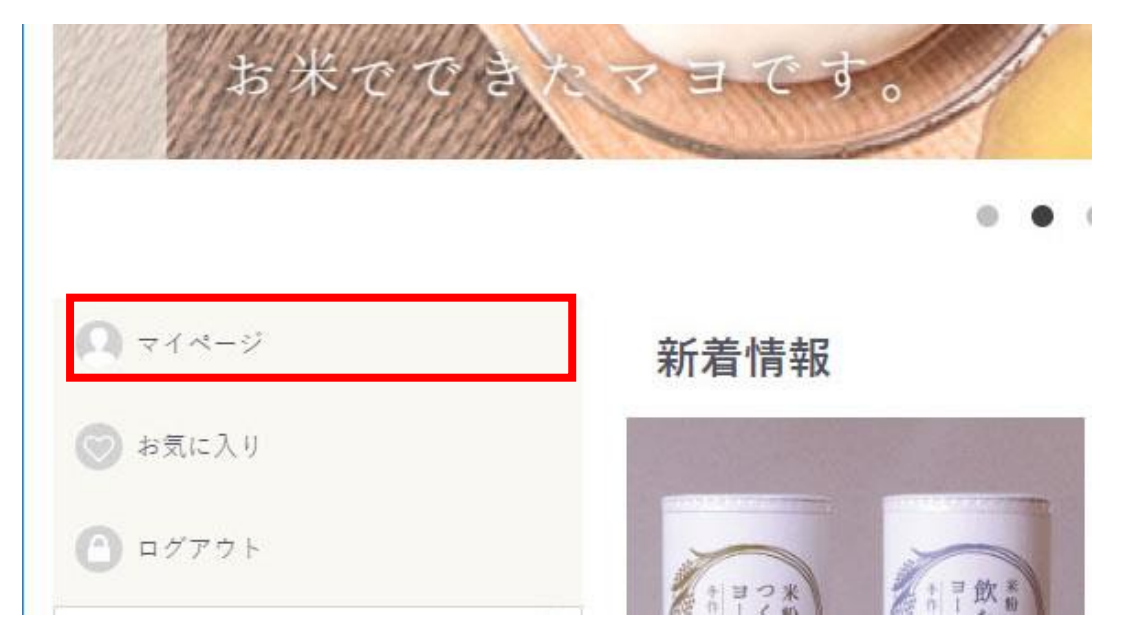

4.「マイページ」から、「会員情報編集」をクリックしてください。

# マイページ/会員情報編集

| ご注文履歴 お気に入り一覧 会員情報編集 お届け先編集 退会手続き |       |         |        |        |       |
|-----------------------------------|-------|---------|--------|--------|-------|
|                                   | ご注文履歴 | お気に入り一覧 | 会員情報編集 | お届け先編集 | 退会手続き |

5.「会員情報編集」画面の「パスワード」欄で、任意のパスワードを入力し、 「変更する」をクリックしてください。

(パスワードは8文字以上でお願いします。)

| パスワード 必須 | •••••     |
|----------|-----------|
|          | ••••••    |
|          |           |
| 生年月日     | v / v / v |
| 性別       | ● 男性 ○ 女性 |

6.「会員登録内容の変更が完了いたしました」画面が表示されます。

## マイページ/会員情報編集(完了)

| ご注文履歴 | お気に入り一覧 | 会員情報編集 | お届け先編集 | 退会手続き |
|-------|---------|--------|--------|-------|
|       |         |        |        |       |
|       | 5       | うこそ/   | 様      |       |
|       |         |        |        |       |

### 会員登録内容の変更が完了いたしました

今後ともご愛顧賜りますようよろしくお願い申し上げます。

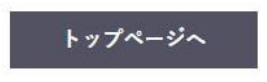

7.念のため一度ログアウトし、新しいパスワードでログインできるかご確認ください。

以上でパスワードの変更は完了となります。

株式会社 ヤサカ 〒520-1621 滋賀県高島市今津町今津 1970-1 TEL:0740-22-2751 FAX:0740-22-1564 mail:arerunon-info@asami-f.com